## 瓯江lab实验动物中心网站使用说明

|   | 目录         |   |
|---|------------|---|
| 1 | 动物中心网址     | 1 |
| 2 | 注册         | 1 |
| 3 | 课题组负责人操作指南 | 2 |
| 4 | 伦理审查       | 3 |
| 5 | 设施预约       | 7 |
| 6 | 问题处理       | 7 |

1 动物中心网址

内网: <u>http://172.16.40.225:8080/</u>

外网: <u>http://122.228.44.202:3340</u>

请使用谷歌浏览器或者IE浏览器登录,QQ浏览器和360浏览器可能出现部分功能无法使用的情况,请务必仔细阅读网站使用说明。

2 注册

2.1 课题组注册

2.1.1 已有课题组注册:2022年10月份之前入职瓯江实验室的PI, 我们已经在后台统一导入信息,不需要注册,默认课题组账号为课 题组负责人账号。登录账号为课题组负责人手机号码或者邮箱,密 码为初始密码8个8。

2.1.2 新成立课题组注册: 2022年10月份之前入职瓯江实验室的 PI, 需要自行建立课题组账号。点击首页右上角"注册"按钮, 用户 类型选择"课题组", 所属单位按需选择, 其他信息如实填写, \*项为 必填。

| 用户类型*         | ○普通用户 ⑧课题组  |                |
|---------------|-------------|----------------|
| 所属单位*         | 组织器官再生与重塑   |                |
| <b>工(学)</b> 号 |             |                |
| 姓名*           |             | 请填写课题组负责人的姓名   |
| 邮箱*           |             | 请填写课题组负责人的邮箱   |
| 手机号码*         |             | 请填写课题组负责人的手机号码 |
| 新密码*          |             | 至少5个字符         |
| 新密码验证*        |             |                |
|               | (t) 7. t (c |                |
|               | 刷新验证码       |                |
| 验证码*          |             |                |

1

## 3课题组负责人操作指南

3.1 登录及修改密码

课题组负责人在首页右上角点击"登录"按钮进行登录,账号为 课题组负责人手机号或邮箱,密码为初始密码8个8,登录后请及时 在"个人中心"中修改密码。

3.2 项目管理

3.2.1 登录后点击首页右上角点击"个人中心"按钮,进入课题组 管理后台。

|                  |                      | 😡 Rat                      | 19 <b>年</b> (70) | Q. 瓯江实验室测试 | 号(课题组 | ) (瓯江实验室) | 別试号(课题组) | 课题组》[余额 ¥ 0. | 00] (1个人中心 | )<br>E |
|------------------|----------------------|----------------------------|------------------|------------|-------|-----------|----------|--------------|------------|--------|
| 页 中心概況           | 中心新闻                 | 伦理申请                       | 在线培训             | 动物订购       | 动     | 勿饲养       | 技术服务     | 联系我们         |            | Q      |
|                  | 1-                   |                            |                  | W.F.       |       | 1-        |          |              |            |        |
|                  |                      |                            |                  |            |       | 1 -       | -        | -            | 51         | 13     |
| 个人中心             |                      |                            |                  | de         |       |           |          | -            |            |        |
| ()主祭華            | 欢迎, 瓯江实验》            | <b>室测试号 (课题组)</b>          |                  |            |       |           |          |              |            |        |
| 😍 我的伦理申请         | Check Martin Station | A MARTINE W. CONSTRAINT ON | tion.            |            |       |           |          |              |            |        |
| 直 我的订单           | 管末如入任何项目             | EM/02/9 (建設法) 建金           | ene.             |            |       |           |          |              |            |        |
| <b>\$</b> 我的词养繁育 |                      |                            |                  |            |       |           |          |              |            |        |
| L 我的写程           | 最新动物购买订单             | p                          |                  |            |       |           |          |              |            |        |
| <b>招</b> 我的培训    | (T#### (T#           | 回问 当前开京                    | 期期到你             | 产品服务       | 供应商   | 128.86    | (048 数量  | 会婚 其他恭田      | @150H      | 1000   |
| 图 我的协议           |                      |                            |                  |            |       |           |          |              |            |        |
| ■ 我的没施           | 最新动物饲养订单             | p                          |                  |            |       |           |          |              |            |        |
| C 98809789       | 19985 119            | 的间 当前状态                    | 产品服务             | 设施编号       | 动物来源  | 申请类型      | 预计开始     | 预计结束         | 申请第位数      | 1015   |
| (1) 我的白澤         |                      |                            |                  |            |       |           |          |              |            |        |
| A annows         | 最新工单                 |                            |                  |            |       |           |          |              |            |        |

3.2.2 注册的课题组成员,会显示在"待审核人员"栏中,点击" 审核"按钮后, 该人员会进入课题组内。

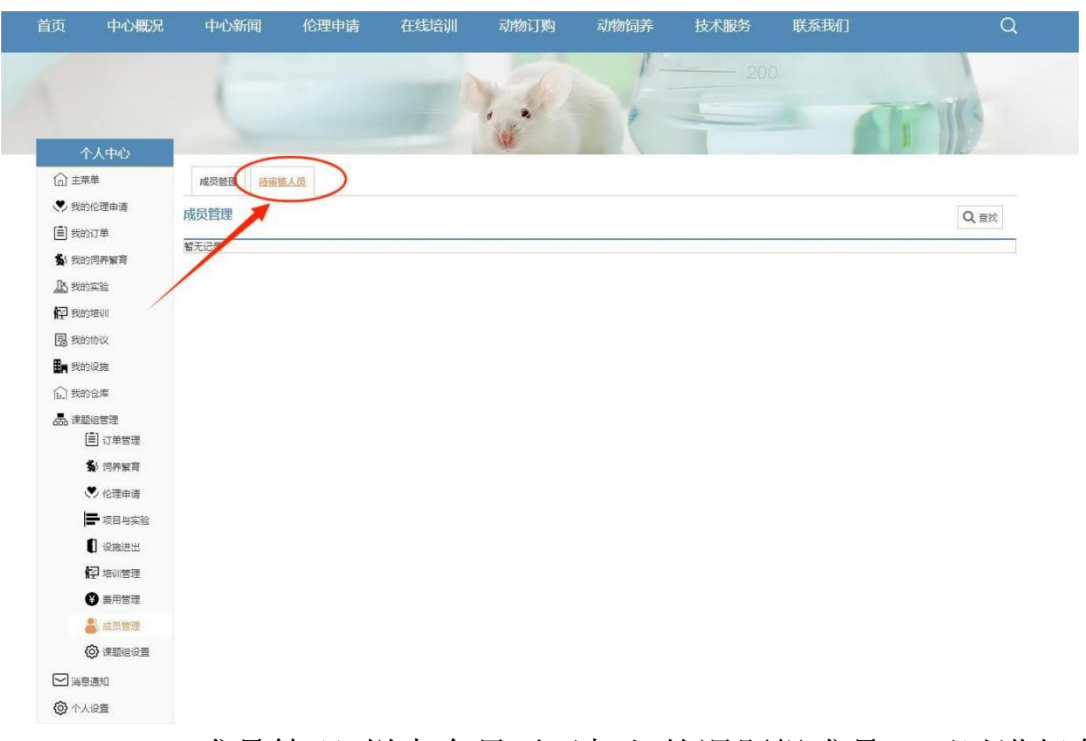

3.2.3 "成员管理"栏中会显示已加入的课题组成员,可以进行角 色定位和删除操作。

3.2.4 角色定位可以设置课题组代理人,即授权该课题组成员 全权代理本课题组负责人事务。

4 伦理审查

4.1 普通用户注册

普通用户注册后会提交课题组审核,如果发现自己账户尚未注 册成功,可以联系课题组负责人或者课题组代理人进行审核。

4.2 普通用户使用

加入课题组并完成实名认证后,可以使用"伦理申请"、"动物订购"、"培训申请"、"实验室预约"等功能。

4.3 "基金申报"用于基金的申报,其中动物采购信息、实验方 案和实验周期为预想方案。

"正式入驻"用于瓯江lab实验动物中心课题组的入驻审查,动 物采购信息、实验方案和实验周期均为确定方案,提交后应按照该 伦理方案执行,动物数量、品系、实验过程、实验周期都会受到监 管。

| 現点<br>新日生調控<br>Segues Las ros | 25 -  戦時戦後派江省実验室   実验动物 🎲 時物年  双辺 祭子怡(医江实验室(实验动物中心))[余额-¥7,349.70] 😳   个人中心(8)   工作台   退出  |
|-------------------------------|--------------------------------------------------------------------------------------------|
| 首页 中心概况                       | 公告资讯 伦理申请 培训预约 动物订购 动物饲养 设施预约 技术服务 操作指南 Q                                                  |
|                               | 200                                                                                        |
|                               |                                                                                            |
| 个人中心<br>合 主菜単                 | 网络 [项目申报] 正式入社 ] 审查证明                                                                      |
| 我的伦理申请                        | 我的伦理申请                                                                                     |
| 12 我的培训                       |                                                                                            |
| <b>多</b> 我的词养繁育               | ● 10805 OH & R24111301 项目与实验(简 模子 正式入 2024/11/13 2024/11/13。 10 正在课题组审 ● 新雪问题              |
| (■) 我的订单                      | □ ● New Oranger Hash ()<br>伯 註 excent () () social () () · · · · · · · · · · · · · · · · · |
|                               | □ ◆ 10217 OJLA823030302 漢示项目 第子 正式入 2023/5/25 2024/1/26 - 3.1 评审通过                         |
|                               |                                                                                            |
| (II.) 3003 (AFF               | ③ 壯盟综交 12 共同编辑人                                                                            |
| ⑧ 我的建议                        |                                                                                            |
| ▲课题组管理<br>● 伦理申请              |                                                                                            |
|                               |                                                                                            |

## 4.4 以下内容为伦理审查申请表:

| 1.1.PROJECT AND PERSONNEL INFORM | ATION           |                        |                     |                |                   |     |   |
|----------------------------------|-----------------|------------------------|---------------------|----------------|-------------------|-----|---|
| 课题名称[Program]                    |                 | 项目与实验(测试)              |                     |                |                   |     |   |
| 课题资助来源[Sponsor] 🧿                |                 | 1                      |                     |                |                   |     |   |
| 资助类别[Funding Type]               |                 | 〇 纵向[Longitudinal] 〇 科 | 黃向[Horizontal]      |                |                   |     |   |
| 资助等级[Funding Grade]              |                 | 〇国家级[National] 〇 省部    | 部级[Provincial] 〇 厅局 | 级[Ministerial] | 〇 其他[Others]      |     |   |
| 课题负责人[Name of rincipal Investig  | gator]          | 1                      |                     |                |                   |     |   |
| 单位[Department] 🧿                 |                 | 1                      |                     |                |                   |     |   |
| 电话[Tel. No]                      |                 | 18357839723            |                     | 信箱[Email]      | caizy@ojlab.ac.cn |     |   |
| 课题参与者[Project participants       | ]               | 蔡子怡,林建中,严微微,吴          | 剑梅,郑安伟,黄文旭,谌羽       | 小策,许益琨,邵       | 芙巧,陈梁,谷琼琼,周芝海     |     |   |
| 1.2.参与动物实验操作人员姓名、培训编号            | <b>∃[Name a</b> | nd certificate number] |                     |                |                   |     |   |
| 姓名[Name]                         | ġ               | 自位[Department]         | 培训编号[Licer          | ise No.]       | 电话[Tel. No]       |     |   |
| 蔡子怡    ▼                         |                 |                        |                     |                |                   | (F) | 1 |

| * 2.1.基本信息[Esse                                                                                                    | ntial Information]                                                                                                    |                                      |                                 |                                    |                   |                                     |                            |                                             |                    |
|----------------------------------------------------------------------------------------------------|----------------------------------------------------------------------------------------------------|--------------------------------------|---------------------------------|------------------------------------|-------------------|-------------------------------------|----------------------------|---------------------------------------------|--------------------|
| ੜੋ                                                                                                    | 的物来源[Animal orig                                                                                                    | gin]                                 | □ 采购/赠予(Pro                     | urement / Gift)<br>national purcha | ) 具体单位<br>se) 具体: | 立名称:<br>单位名称:                       |                            |                                             |                    |
| 质量合                                                                                                    | 恪证[Certification o                                                                                                    | f fitness]                           | 〇有[Yes]                         | 〇无[No]                             |                   |                                     |                            |                                             |                    |
| 计划动物实                                                                                                    | 验时间[Experimenta                                                                                                    | al period] 🍘                         |                                 |                                    |                   | TA                                  |                            |                                             |                    |
| * 2.2.动物信息[Anin                                                                                                    | nals Information]                                                                                                    |                                      |                                 |                                    |                   |                                     |                            |                                             |                    |
| 品种[Breed]                                                                                                    | 品系[Strain]                                                                                                    | 动物级别[Grade]                          | 数量(<br>雌[Female]                | R) [Number]<br>雄[Mal               | e]                | 周/月龄[W/M                            | / Age]                     | 体重(g)[Weight]                               |                    |
| 大鼠[Rat] ▼                                                                                                    | F344 🗸                                                                                                    | SPF 👻                                |                                 |                                    |                   |                                     | w 🗸                        |                                             | œ                  |
| * 注: 一份伦理审查                                                                                                    | 表只能对一种动物进                                                                                                    | 行审查,多种动物请重                           | ■新提交伦理审查表                       |                                    |                   |                                     |                            |                                             |                    |
|                                                                                                    |                                                                                                    |                                      |                                 |                                    |                   |                                     |                            |                                             |                    |
| 3.1.2.动物实验/                                                                                                    | 必要性和意义 🕥                                                                                                    |                                      |                                 |                                    |                   |                                     |                            |                                             |                    |
| 3.1.2.动物实验/<br>3.1.3.动物实验/                                                                                              | 必要性和意义 ⑦                                                                                                    |                                      |                                 |                                    |                   |                                     |                            |                                             |                    |
| 3.1.2.动物实验/<br>3.1.3.动物实验/<br>3.1.3.动物实验/<br>be experienced by<br>effects]                                              | 2要性和意义 ⑦<br>う案简述 ⑦<br>が可能造成的所有可预<br>the animals - inclu                                                                               | 页期的仿書,包括每个实<br>ding details of the l | -验方案中可能产生<br>ikely adverse effe | U作用的细节以及<br>tts of each prot       | 采取的加速             | 5控措施 [Descrip]<br>I the steps which | tion of the                | e overall harms exp<br>aken to control thes | ected t            |
| 3.1.2.动物实验/<br>3.1.3.动物实验/<br>3.1.3.动物实验/<br>3.2.说明实验/J动称<br>be experienced by<br>effects]<br>3.2.1.预期伤害。               | 必要性和意义 ⑦<br>う<br>素簡述 ⑦<br>が<br>可<br>能造成的所有可<br>引<br>い<br>に<br>し<br>い<br>の<br>の<br>の<br>の<br>の<br>の<br>の<br>の<br>の<br>の<br>の<br>の<br>の | 5期的伤害,包括每个实<br>ding details of the l | ·验方案中可能产生<br>ikely adverse effe | 副作用的细节以及<br>ts of each prot        | 来取的财产。            | 拉措施 [Descrip]<br>I the steps which  | tion of the<br>h will be t | e overall harms exp<br>aken to control thes | ected t<br>se adve |
| 3.1.2.动物实验。<br>3.1.3.动物实验7<br>3.1.3.动物实验7<br>3.2.说明实验对动称<br>be experienced by<br>effects]<br>3.2.1.预期伤害。<br>3.2.2.防控措施。 | 2要性和意义 ⑦                                                                                                    | Q期的仿害,包括每个实<br>ding details of the l | 验方案中可能产生<br>ikely adverse effe  | 副作用的细节以及<br>lits of each prot      | 采取的就<br>ocol and  | ī投措施 [Descrip]<br>I the steps which | tion of the<br>h will be t | e overall harms exp<br>aken to control thes | ected t            |

| 2 2 1 -+                                                                            |                                                                    |
|-------------------------------------------------------------------------------------|--------------------------------------------------------------------|
| వ. <b>వ.</b> 1⊒/]                                                                   |                                                                    |
|                                                                                     |                                                                    |
|                                                                                     |                                                                    |
|                                                                                     |                                                                    |
|                                                                                     |                                                                    |
|                                                                                     |                                                                    |
| 3.3.2.动                                                                             | 物分组数量及其依据                                                          |
|                                                                                     |                                                                    |
|                                                                                     |                                                                    |
|                                                                                     |                                                                    |
|                                                                                     |                                                                    |
| 222際                                                                                | <b>瓜-补标废芋,佐舍</b> 约,十亩稀 <b>达</b>                                    |
| 0.0.0.µ⊄                                                                            |                                                                    |
|                                                                                     |                                                                    |
|                                                                                     |                                                                    |
|                                                                                     |                                                                    |
|                                                                                     |                                                                    |
|                                                                                     |                                                                    |
| 3.4.仁慈终                                                                             | 点或实验终结的指标[Humane endpoint or experimental terminative indicator] 📀 |
| 体重减轻                                                                                | : 体重减轻20-25%, 或是当动物出现恶病质或消耗性症候时                                    |
|                                                                                     | 体瘤的大小接近1cm3(小鼠),或肿瘤接近体重10%                                         |
| 虚弱:进                                                                                | 食进水量极少,无特殊处理情况下不能正常站立等                                             |
| 感法・左                                                                                | 抗生素治疗后无效并伴随会身不适应计                                                  |
|                                                                                     |                                                                    |
|                                                                                     | 观藏目幼能产生交大,以经告达判断后不住                                                |
| 呼吸系统                                                                                | :呼吸困难,发绀大失血                                                        |
| 心血管系                                                                                | 统: 出现相应给药治疗效果或出现相应症状                                               |
| 消化系统                                                                                | : 严重呕吐或下泻,消化道阻塞                                                    |
| 神经系统                                                                                | : 中枢神经抑制、震颤、癫痫、瘫痪或对止痛治疗无效                                          |
| 皮肤: 无                                                                               | 法治愈伤□或軍复件自我                                                        |
| 即内昌敏                                                                                | 彩体,即为兵造动来县汇庙院/+亚生1466                                              |
|                                                                                     | が赤、からして知らり自己になっていた。                                                |
| 非损伤性                                                                                | 实验,实验指标符合要求或者模型成立立即结束实验                                            |
| 其他                                                                                  |                                                                    |
| a.r                                                                                 |                                                                    |
| 3.3.3/10/70                                                                         | Exerta Conducti 🖉                                                  |
| CO2窒息                                                                               | [CO2 suffocated]                                                   |
| 麻醉后放                                                                                | 血致死[Exsanguinations with anesthesia]                               |
|                                                                                     | 颈椎脱臼致死[Cervical dislocation]                                       |
| 麻醉后,                                                                                | 致死[Anesthesia overdose]                                            |
| <ul><li>□ 麻醉后,</li><li>□ 麻醉过量</li></ul>                                             |                                                                    |
| □ 麻醉后,<br>□ 麻醉过量<br>□ 其他,详                                                          | 细说明[Others, detailed description]                                  |
| <ul> <li>麻醉后,</li> <li>麻醉过量</li> <li>其他,详</li> <li>3.6.动物P</li> </ul>               | 细说明[Others, detailed description]<br>体处理方式[Body disposal]          |
| <ul> <li>麻醉后,</li> <li>麻醉过量</li> <li>其他,详</li> <li>3.6.动物尸</li> <li>提交动物</li> </ul> | 細说明[Others, detailed description]                                  |

| 继续使用[Continue to use]                                                                                                    |                                                                                                    |
|----------------------------------------------------------------------------------------------------|----------------------------------------------------------------------------------------------------|
| 放生野外[Release to the wild]                                                                                                    |                                                                                                    |
| 其他,详细[Others, detailed description]                                                                                                    |                                                                                                    |
| * 3.8. 是否使用有毒(害)物质 (感染、放射、化学毒、其他) [Poisonous (harmful) material(infection, radiate, chem                                                                                                    | nical poison and other)being used] 🧿                                                                                                    |
| 是[Yes] ▼                                                                                                    |                                                                                                    |
|                                                                                                    |                                                                                                    |
|                                                                                                    |                                                                                                    |
|                                                                                                    |                                                                                                    |
|                                                                                                    |                                                                                                    |
|                                                                                                    | li                                                                                                    |
| * 3.9.如对伦理审查有特殊要求,请说明(例如需要某一委员回避等)[Claiming jurors for being debar]                                                                                                    |                                                                                                    |
|                                                                                                    |                                                                                                    |
|                                                                                                    |                                                                                                    |
|                                                                                                    |                                                                                                    |
|                                                                                                    |                                                                                                    |
|                                                                                                    |                                                                                                    |
|                                                                                                    |                                                                                                    |
|                                                                                                    | į,                                                                                                    |
| .关联项目[Associated projects]                                                                                                    |                                                                                                    |
| 1.关联项目[Associated projects]                                                                                                    |                                                                                                    |
| I.关联项目[Associated projects]<br>] 项目与实验(测试)                                                                                                    | 8                                                                                                    |
| I. 关联项目[Associated projects]<br>] 项目与实验 (测试)<br>; 项目负责人承诺书[Commitment]                                                                                                    |                                                                                                    |
| 1. 关联项目[Associated projects]<br>] 项目与实验 (观试)<br>; 项目负责人承诺书[Commitment]                                                                                                    |                                                                                                    |
| I. 关联项目[Associated projects]                                                                                                    | e by the law and regulation stipulation,                                                                                                    |
| I. 关联项目[Associated projects]<br>」项目与实验(测试)<br>. 项目负责人承诺书[Commitment]<br>1. 我将自觉遵守实验动物施制化证理相关法规和各项规定,同意接受伦理委员会和实验动物室管理者的监督与检查 [I will abide and accept the supervision and inspection by the committee and laboratory animal department];<br>2. 本人保证本申请表中所填内容真实、详尽和易懂 [The information   have given is accurate, detailed and comprehen | e by the law and regulation stipulation,<br>sive].                                                                                                    |
|                                                                                                    | //<br>e by the law and regulation stipulation,<br>sive]。<br>2理,并严格遵守顾江实验室实验动物中心的<br>ers in my team will respect humanitarian,<br>mal Center during the research works.] |

## 5 设施预约

进入"设施预约"页面,根据需要选择设施,点击"立即申请"即 可预约。

6 问题处理

如出现相关账号或网站问题,请及时联系蔡子怡(联系电话: 18357839723);

如有伦理审查相关问题,请联系黄文旭(联系电话: 19511358322),陈梁(联系电话: 18262825121)。